# Instructions for using the NDDEQ Online X-Ray Registration Portal

#### Step 1 – Login

If you already have a ND Login, you can use it. A login for other state agencies, such as WSI, Job Service, NDDOT, etc... may work. Enter your user name and password in fields highlighted in yellow below.

The Link is: https://apps.deq.nd.gov/DEQ/XRay/login

nd.gov Official Portal for North Dakota State Gove North Dakota Log out NORTH Environmental Dakota Quality Be Legendary." CHANGE FACILITY North Dakota login Username Password Login Register Update Account Forgot Password

If you do not have an ND Login, click the Register link next to the red arrow

#### Step 2 – Select an Owner

The first time you login, you will be asked to select a facility with which your account will be associated. Click on the Choose Facility dropdown (Green Arrow) and find your facility. Then press the red Request Access button (Red Arrow).

The NDDEQ X-Ray program will receive your request and send you an email when your user account has been setup to access that facility. NOTE: When assigned to the first facility, a user will then have the ability to request access to more facilities.

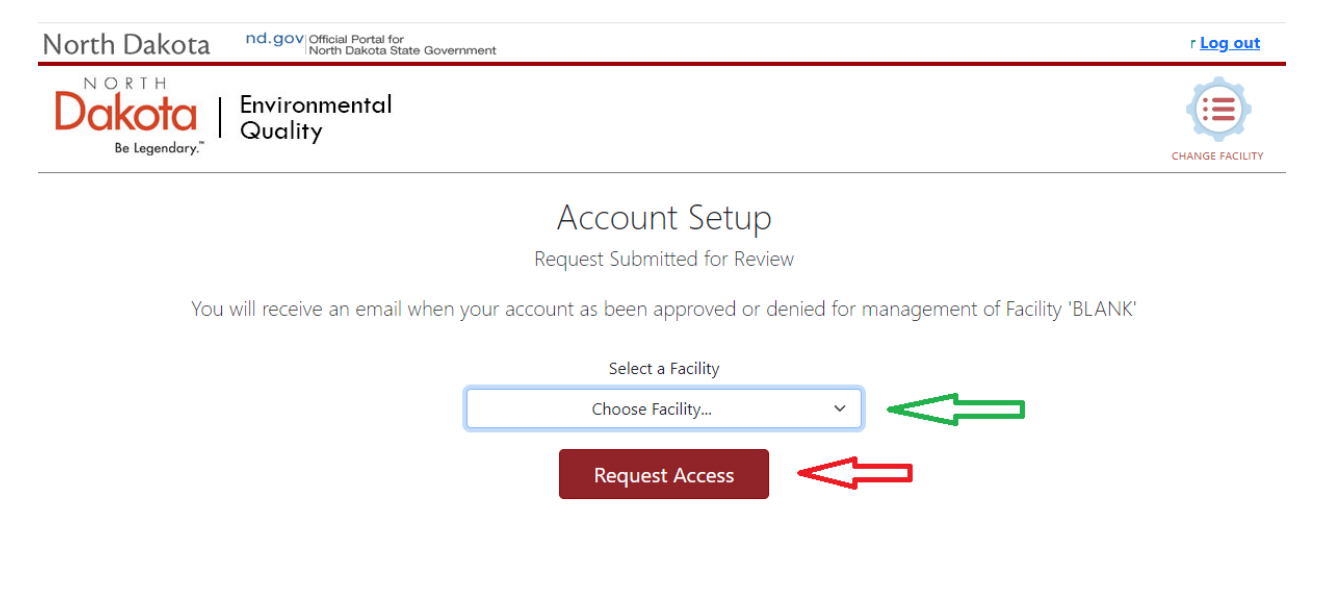

### Step 3 – Facility Information

When logging into the site you will see the facility information, including past receipts. To see the details for any of the receipts, click on the button at the right side of the receipt record.

To request that the department make updates to any facility information, including facility name and address, a change in contact information, and changes in physicists (for physics service providers), click on the "i Update" button in the top left corner and continue to the next step. If no updates are required and you would like to renew your registration, proceed to step 6.

| North Dakota             | nd.gov Official Portal for<br>North Dakota State Governmen | t     |                                                                      |                                     |              |    |             |    | User Nam          | e Log out       |
|--------------------------|------------------------------------------------------------|-------|----------------------------------------------------------------------|-------------------------------------|--------------|----|-------------|----|-------------------|-----------------|
| Dakota<br>Be Legendary." | Environmental<br>Quality                                   |       |                                                                      |                                     |              |    |             |    |                   | CHANGE FACILITY |
|                          | i Update                                                   |       | Facility #1234 - Tes<br><sup>Address</sup><br>211 9th St. S<br>Phone | t Facility<br>Expiration<br>3/1/200 | City<br>City |    | State<br>ND | Ζφ | A<br>z            | ACTIVE          |
| Receipts                 |                                                            |       |                                                                      |                                     |              |    |             |    |                   |                 |
| Number                   |                                                            | Statu | S                                                                    | Амо                                 | UNT          |    | Date        |    |                   |                 |
| 23574                    |                                                            | Paid  |                                                                      | \$850.0                             | 00           |    | 4/1/202     | 4  |                   | ٩               |
| 22207                    |                                                            | Paid  |                                                                      | \$850.0                             | 00           |    | 6/15/20     | 21 |                   | ٩               |
| 21240                    |                                                            | Paid  |                                                                      | \$0.00                              |              |    | 3/5/201     | 8  |                   | Q               |
|                          |                                                            |       |                                                                      |                                     | 1            |    |             |    | Records Displayed | 5               |
| Machines                 |                                                            |       |                                                                      |                                     |              |    |             |    |                   |                 |
| ID                       | Manufacturer                                               |       | Serial #                                                             |                                     | Туре         | R  | ООМ         |    | Status            |                 |
| 01                       | Smith Heimon                                               |       | 113146                                                               |                                     |              | 1s | t Floor     |    | Active            |                 |
|                          |                                                            |       |                                                                      |                                     | 1            |    |             |    | Records Displayed | 10              |

#### Step 4 – To Request a Facility Update

On the Update form, you will see the facility name and address as well as the currently active contacts and a list of the current machines. You can make edits as appropriate.

To add a new contact or physicist (for physics service providers) click on the Green Plus sign (See Green Arrows below). A new blank record will show up at the bottom of the Contact / Physicist list.

To remove a contact or physicist, click on the Red X Icon (See Red Arrows below) NOTE when you remove a contact, the contact will still be listed, but will have an End Date or Removal Date added to the record.

When you have completed making the updates press the Red Submit button (see blue arrow below) and the request will be submitted to the NDDEQ X-Ray program to process.

| lorth Dakota 🛛 <sup>nd.g</sup> | Official Po<br>North Dak | rtal for<br>ota State Government |            |                                               |                                               |                            |              |       |              | User Name Log out |
|--------------------------------|--------------------------|----------------------------------|------------|-----------------------------------------------|-----------------------------------------------|----------------------------|--------------|-------|--------------|-------------------|
| Be Legendary."                 | ironmen<br>ality         | al                               |            |                                               |                                               |                            |              |       |              | CHANGE FACILITY   |
|                                |                          |                                  | If the a   | Facility #123<br>mount and/or type of machine | 4 - Test Facility Nam<br>(s) changed, fees wi | •<br>Il be due after Reque | st approval. |       |              |                   |
| ame                            |                          |                                  |            |                                               |                                               |                            |              | Phone |              |                   |
| Test Facility Name             |                          |                                  |            |                                               |                                               |                            |              |       |              |                   |
| dress                          |                          |                                  |            | City                                          |                                               | State                      |              | Zip   |              | Zip 4             |
| 211 9th St. S                  |                          |                                  |            |                                               |                                               | North Dakota               | ~            | Rear  |              |                   |
| Contacts (2)                   |                          |                                  |            |                                               |                                               |                            |              |       |              |                   |
| Туре                           |                          | Title                            | First Name |                                               | м                                             | Last Name                  |              |       | Phone        |                   |
| Main Contact                   | ~                        |                                  | Joe        |                                               |                                               | ' Tester 701-241-5800      |              |       |              |                   |
| Address                        |                          |                                  |            | City                                          |                                               | State                      |              | Zip   |              | Zip 4             |
| 211 9th St. S                  |                          |                                  |            | Some Town                                     |                                               | North Dakota               | ~            | 58123 |              |                   |
| Business Title                 |                          | Business Name                    |            | Email                                         | Professional                                  | Qualification              | Start        |       | Active       |                   |
| Owner                          |                          | Testing Bus                      | iness      | Joe@Email.com                                 |                                               |                            | 06/09/2021   | =     |              |                   |
| Туре                           |                          | Title                            | First Name |                                               | MI                                            | Last Name                  |              |       | Phone        | ×                 |
| RSO                            | ~                        |                                  | John       |                                               |                                               | Testor                     |              |       | 701-241-5800 |                   |
| Address City State Zip Zip     |                          |                                  |            |                                               |                                               | Zip 4                      |              |       |              |                   |
| 211 9th St. S                  |                          |                                  |            | Some Town                                     |                                               | North Dakota               | ~            | 58123 |              |                   |
| Business Title                 |                          | Business Name                    |            | Email                                         | Professional                                  | Qualification              | Start        |       | Active       |                   |
| Owner                          |                          | Testing Busing                   | 155        | John@email.com                                |                                               |                            | 06/09/2021   | F     |              |                   |

| (+)                  |             | Physicists (1)         |                        |                   |    |
|----------------------|-------------|------------------------|------------------------|-------------------|----|
| First Name           | Last Name   | Professional Qualifica | ation Start 01/07/2024 | Active            | ×  |
| Personnel Monitoring | Calibration | Shielding Evaluation   | Diagnostic Physics     | Therapeutic Physi | cs |
|                      |             | Submit                 |                        |                   |    |
|                      |             | Close                  |                        |                   |    |

### Step 5 - To request access to another facility

If you are responsible for more than one facility, you can request to have access to another facility. Press the Change Facility Icon (see Green Arrow Below).

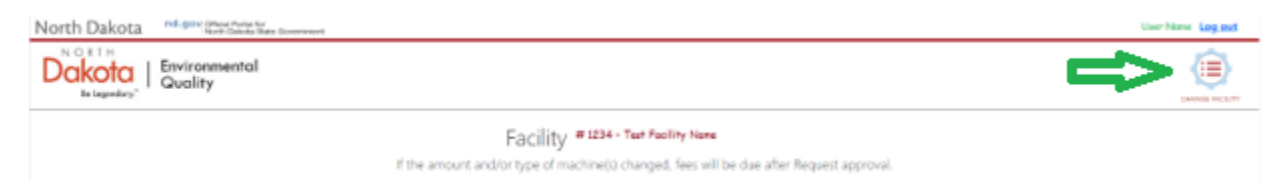

This will take you to a page where you will be able to select another facility and request access. To select a facility, click on the Choose Facility Dropdown (See Green Arrow Below).

When you have selected the facility, Click on the Request Access button (See Red Arrow Below). This will send the request for facility access to the NDDEQ Xray program. They will review your request and let you know if you are setup to access that facility.

| North Dakota             | nd.gov/Official Portal for<br>North Dakota State Government                  | User Name <u>Log out</u> |
|--------------------------|------------------------------------------------------------------------------|--------------------------|
| Dakota<br>Be Legendary." | Environmental<br>Quality                                                     |                          |
|                          | Manage Facilities                                                            |                          |
|                          | You can set your Default Facility here, and also request access to new ones. |                          |
|                          | Select Facility to Request Access                                            |                          |
|                          | Choose Facility                                                              |                          |
|                          | Request Access                                                               | ]                        |

## Step 6 – Renew Registration

When a facility Registration is up for renewal, a green Renew button will show up at the top left side of the form.

| North Dakota nd.gov Official Portal for<br>North Dakota State Government |                                                                        |                                                  |                        | User Name Log_out |
|--------------------------------------------------------------------------|------------------------------------------------------------------------|--------------------------------------------------|------------------------|-------------------|
| Be Legendary. Environmental                                              |                                                                        |                                                  |                        | CHANGE FACILITY   |
| Renew<br>i Update                                                        | Facility #1234 - TEST Facili<br>Address<br>420 Manual<br>Phone<br>701- | ty<br>City<br>Building<br>Expiration<br>3/1/2024 | State Zip<br>ND Matter | Active<br>zip 4   |
| Receipts                                                                 |                                                                        |                                                  |                        |                   |
| Number S                                                                 | STATUS                                                                 | Amount                                           | Date                   |                   |
| 23570 P                                                                  | Paid                                                                   | \$1,610.00                                       | 4/1/2024               | ٩                 |
| 22202 P                                                                  | Paid                                                                   | \$1,610.00                                       | 1/20/2021              | ٩                 |
| 21197 P                                                                  | Paid                                                                   | \$1,610.00                                       | 2/14/2018              | ٩                 |
| 21154 P                                                                  | Paid                                                                   | \$0.00                                           | 11/27/2017             | ٩                 |
| 20034 P                                                                  | Paid                                                                   | \$1,400.00                                       | 2/5/2015               | Q                 |
|                                                                          |                                                                        | 1 > »                                            | Reco                   | rds Displayed 5   |

The application will go to a page where you will be able to review all of the contacts and the physicists (for physics service providers) to verify that everything is correct.

NOTE there are certain fields required for both Contacts and Physicists. These fields must be populated before you can submit the renewal form.

When done press the red Submit button at the bottom of the page (See Green Arrow).

| North Dakota             | Id.gov Official Portal for<br>North Dakota State Government |                                               |                                 |                             |           |               | Use    | r Name <u>Log out</u> |
|--------------------------|-------------------------------------------------------------|-----------------------------------------------|---------------------------------|-----------------------------|-----------|---------------|--------|-----------------------|
| Dakota<br>Be Legendary." | nvironmental<br>Quality                                     |                                               |                                 |                             |           |               |        | CHANGE FACILITY       |
|                          | If the amount                                               | Facility # 1<br>and/or type of machine(s) cha | 234 Renev<br>anged, fees will I | Val<br>De due after Renewal | approval. |               |        |                       |
| Name                     |                                                             |                                               |                                 |                             |           | Phone<br>701- |        |                       |
| Address<br>420           |                                                             | City                                          |                                 | State<br>North Dakota       | ~         | Zip           |        | Zip 4                 |
| <b>(+)</b>               |                                                             | Cont                                          | acts (5)                        |                             |           |               |        |                       |
| Type<br>RSO              | Title First Name                                            |                                               | MI                              | Last Name<br>Tester         |           |               | Phone  |                       |
| Address<br>Po Box 1078   |                                                             | City<br>Somewhere                             |                                 | State<br>North Dakota       | ~         | Zip           |        | Zip 4                 |
| Business Title           | Business Name<br>Test Facility                              | Email<br>Joe@email.com                        | Professional Qu<br>DDS          | alification Start           | 27/2009   | E             | Active |                       |

| <b>(</b> + <b>)</b>  |                      | Physicists (1)       |                          |                     |   |
|----------------------|----------------------|----------------------|--------------------------|---------------------|---|
| First Name<br>Aaron  | Last Name<br>Patchen | Professional Qualifi | ication Start 01/07/2024 | Active              | × |
| Personnel Monitoring | Calibration          | Shielding Evaluation | Diagnostic Physics       | Therapeutic Physics |   |
|                      |                      | Submit               |                          |                     |   |
|                      |                      | Close                |                          |                     |   |

When the Review is submitted, you will be taken to a page that shows the fees to be paid and allows you to either make an Online Payment or print the invoice and pay with a check.

NOTE: If you chose to make an Online Payment, the payment provider charges a convenience fee. The fee is either 2.5% of the fee if you pay by Credit Card – or \$1.00 if you pay by ACH.

Below is a screen shot of the invoice you will see before deciding how you would like to make a payment.

| North Dakota nd.gov Official Portal for<br>North Dakota State Government | User Name <mark>Log.out</mark>                                                                                              |
|--------------------------------------------------------------------------|----------------------------------------------------------------------------------------------------|
| Dakota<br>Be Legendary."   Environmental<br>Quality                      | CHANGE FACILITY                                                                                                    |
|                                                                          | Division of Waste Management<br>4201 Normandy Street<br>Bismarck, ND 58503-1324<br>x-ray@nd.gov<br>701-328-5166<br>4/1/2024 |
| Receipt Details                                                          | 8                                                                                                    |
| x 1 - Machine Fee - ID 02; [PROGENY JG66154]; Room:                      | \$230.00                                                                                                    |
| x 1 - Machine Fee - ID 03; [PROGENY JG66155]; Room:                      | \$230.00                                                                                                    |
| x 1 - Machine Fee - ID 04; [PROGENY JG66145]; Room:                      | \$230.00                                                                                                    |
| x 1 - Machine Fee - ID 06; [PROGENY JG66159]; Room:                      | \$230.00                                                                                                    |
| x 1 - Machine Fee - ID 05; [PROGENY DZ08002]; Room                       | \$230.00                                                                                                    |
| x 1 - Machine Fee - ID 07; [PROGENY DW 85696]; Room:                     | \$230.00                                                                                                    |
| x 1 - Machine Fee - ID 01; [SIRONA 81135]; Room: HALL                    | \$230.00                                                                                                    |
| x 1 - Registration Q View Form                                           | \$0.00                                                                                                    |
| Total (USD)                                                              | \$1,610.00                                                                                                    |

If there are changes to the machines, the changes will be sent to the NDDEQ X-Ray program to review. They will process the changes, make any updates to the machines and then notify you when the changes are made so you can go into the web site again and process the renewal.